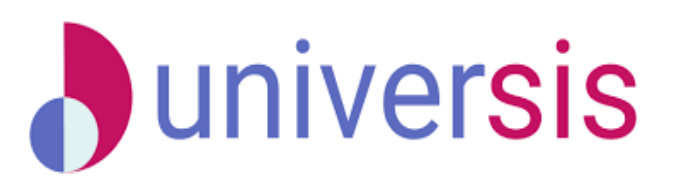

## Περιβάλλον ηλεκτρονικής γραμματείας διδασκόντων

### https://teachers.duth.gr

Το διδακτικό προσωπικό του Δ.Π.Θ., χρησιμοποιώντας τις υπηρεσίες Ηλεκτρονικής Γραμματείας (e-UniverSIS) μπορεί να διαχειριστεί ηλεκτρονικά τα βαθμολόγια των φοιτητών του και να παρακολουθεί τα μαθήματα και τις τάξεις του.

Η πρόσβαση γίνεται μέσω της νέας εφαρμογής <u>https://teachers.duth.gr</u>, όπου παρέχεται η δυνατότητα για:

- διαχείριση των μαθημάτων και των τάξεων
- επισκόπηση και αποστολή βαθμολογίου
- επισκόπηση των τάξεων
- αποστολή μαζικού μηνύματος στους εγγεγραμμένους φοιτητές ενός μαθήματος

Για την πρόσβασή σας στην εφαρμογή ηλεκτρονικής γραμματείας διδασκόντων **https://teachers.duth.gr** θα πρέπει:

- να διαθέτετε λογαριασμό για τη συγκεκριμένη υπηρεσία (με την ιδιότητα του διδάσκοντα).
- στην περίπτωση που δεν διαθέτετε λογαριασμό, παρακαλούμε επικοινωνήστε με τη Γραμματεία του Τμήματος σας.

Οι υπηρεσίες ηλεκτρονικής γραμματείας διδασκόντων παρέχονται για όσο διάστημα είναι ενεργή η ιδιότητα του διδάσκοντα.

Για τη χρήση της νέας εφαρμογής <u>https://teachers.duth.gr</u> δείτε το εγχειρίδιο χρήσης:

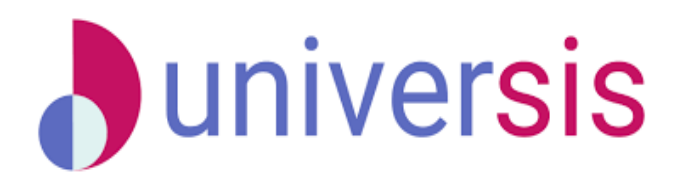

## Εγχειρίδιο χρήσης ηλεκτρονικής γραμματείας διδασκόντων

Υποβολή βαθμολογίου:

Κατά τη διαδικασία της υποβολής βαθμολογίου καλούμαστε να:

α) Κατεβάσουμε το αρχείο excel ή csv του βαθμολόγιου και να

προσθέσουμε/αλλάξουμε βαθμούς

β) Ανεβάσουμε το αρχείο με το ενημερωμένο βαθμολόγιο

γ) Δούμε το τελικό αποτέλεσμα της διαδικασίας. Στο ιστορικό αλλαγών των βαθμολογιών του μαθήματος βλέπουμε ανά πάσα στιγμή τι έχουμε υποβάλει.

Μετά την υποβολή του βαθμολογίου, η γραμματεία καλείται να ελέγξει την εγκυρότητα του.

Από την αρχική σελίδα <u>https://teachers.duth.gr</u> μπορούμε να δούμε τις **Ανοιχτές Βαθμολογίες** και να επιλέξουμε το μάθημα για το οποίο θέλουμε να αποστείλουμε βαθμολόγιο από το κουμπί **Βαθμολόγηση**.

| C C https://teachers.duth.gr/#/dashiooard                 |                        | A Q G I C I C I                                                                               | 1 5 6 C                       |
|-----------------------------------------------------------|------------------------|-----------------------------------------------------------------------------------------------|-------------------------------|
| Student Information System                                |                        | 🏠 Μαθήματα Εργασίες Φοιτητές Εξυπηρέτ                                                         | ηση 👻 🗘 dokikath 👻 Ελληνικά 👻 |
| Πίνακας Ελέγχου                                           |                        |                                                                                               |                               |
| Τρέχοντα Μαθήματα χειμερινό 2022-2023                     | Ανολυτικά              | Επερχόμενα γεγονότα                                                                           |                               |
| Δοκιμαστικό Μάθημα 1                                      | Description            | 15 Δεκ 2022 - Δοκιμαστικό Μάθημα 1 - Δοκιμαστικό Μάθημα 1                                     | Προβαλή                       |
| ▶ MA1 ▲2 @crititic<br>■ XBµµpivó 2022-2023 査 ΔT           | Париоотцах             | 20 Δικ 2022 - Δοκιμαστικό Μάθημα 1 - Δοκιμαστικό Μάθημα 1                                     | Προβαλή                       |
| Δοκιμαστικό Μάθημα 2                                      |                        | 22 Δεκ 2022 · Δοκομαστικό Μάθημα 1 · Δοκομαστικό Μάθημα 1                                     | Προβαλή                       |
| ▶ ΔΜ2 島1φοτητές<br>舗米αμερινό 2022-2023 重 ΔΤ               | Περισσότερα            | Πρόσφατες υποβολές βαθμολογιών                                                                |                               |
|                                                           |                        | <ul> <li>2/11/22, 11/47 π.μ Δοκιμαστικό Μάθημα 1<br/>ΔΜ1 - ΖΕΤΤΕΜΒΡΙΟΣ 2020-2021</li> </ul>   | Προβολή                       |
| Δοκιμαστικό Μάθημα 3<br> ΨΔΛΙ3 🌲 1φοπητίς                 | Περισούτερα            | <ul> <li>2/11/22, 11/46 π.μ Δοκιμαιστικό Μάθημα 1<br/>ΔΜ1 - ΣΕΠΤΕΙΜΕΡΙΟΣ 2020-2021</li> </ul> | Προβαλή                       |
| ■ хырарою 2022-2023 — — — — — — — — — — — — — — — — — — — |                        | <ul> <li>31/10/22, 1:23 μμ Δοκιμοστικό Μάθημο 1<br/>ΔΜ1 - σεβΡΟΥΑΡΙΟΣ 2020-2021</li> </ul>    | Προβολή                       |
| Δοκιμαστικό Μάθημα 5                                      | Dramitrar              | Ανοιχτές Βαθμολογίες                                                                          |                               |
| Раму ≥ 0 90лллц<br>∰Хаµрич 2022-2023 ⊈ АТ                 |                        | ΦΕΒΡΟΥΑΡΙΟΣ 2022-2023 Χειμερινό 2022-2023                                                     |                               |
| Αξιολογήσεις Μαθημάτων                                    | Αξιολογήσεις Μαθημάτων | Δοκιμαστικό Μάθημα 1<br>⊯ ΔΜ1                                                                 | Βαθμολόγηση                   |
| ΔΜ1 - Δοκιμαστικό Μάθημα 1                                |                        |                                                                                               |                               |

Στη νέα σελίδα επιλέγουμε **Λήψη Βαθμολογίου** για να «κατεβάσουμε» το αρχείο .xls (ή .csv) με τους φοιτητές του μαθήματος και να προσθέσουμε ή/και αλλάξουμε

βαθμούς. Στη λίστα εμφανίζονται όλοι οι φοιτητές που είναι εγγεγραμμένοι στο μάθημα και μπορούν να συμμετέχουν στις εξετάσεις.

| https://teachers.duth.gr/#/courses/20006152/2022/1/exams/20164116                                                                                             | A Q G H 3 G H 3 G H 2                                                                                        |
|----------------------------------------------------------------------------------------------------|----------------------------------------------------------------------------------------------------|
| dent Information System                                                                                                    | 💮 Μαθήματα Εργασίες Φοτητές Εξυπηρέτηση 🛩 🗘 dokkath 🕶 Ελλη                                                   |
| Μαθήματα και Τάξεις                                                                                                    |                                                                                                    |
| <b>Μ1 - Δοκιμαστικό Μάθημα 1</b> 2022-2023 Χαμερικό<br>Γενικά Περθησαμμα Μαθήματος Αξιολόγηση Φοιτητές <mark>Βαθμολογίες</mark> Γεγονότα                      | Xepurplev6 2022-2023                                                                                         |
| Βαθμολογίες σεβρογαρίος 2022-2023                                                                                                    |                                                                                                    |
| ΚΑΤΑΤΤΑΙΝ ΒΑΟΜΟΛΟΓΙΑΕ<br>Αντοχτή - Δαν έχετε υποβάλει βαθμολογία<br>Μποροίτι να κόντε λίγφη του βαθμολογίας να το επιέριγαστείτε και να το υποβάλετε ακ νέσω. | Mayn Budguskaylau           Mayn Luckaylau           Mayn Luckay           Mayn Luckay           Mayn Luckay |
| προθερι τηνιθετορκά τε ετετιλετε<br>Δεν υπάρχουν ατοιχεία σχετικά με την πρόθεση συμμετοχής των φοιτητών σε αυτήν την εξέταση                                 | Αποδεκτικό βοθμολόγιο εξέττοσης                                                                              |
| επικοικεικα<br>Μποριέτε να στείλετε μήνομα σε όλους τους φοιτητές που μπορούν να συμμετέχουν στην εξέταση                                                     | Επικουμνία                                                                                                   |
| Στατιστικά Εξέτασης                                                                                                    |                                                                                                    |
| Εξεταστική 2 εγγεγραμμένοι                                                                                                    |                                                                                                    |
| Βαθμολογημένοι 0                                                                                                    |                                                                                                    |
|                                                                                                    |                                                                                                    |

Όταν ολοκληρώσουμε την επεξεργασία του βαθμολογίου και είμαστε έτοιμοι να το υποβάλουμε, επιλέγουμε **Υποβολή βαθμολογίας** για να το «ανεβάσουμε».

Είναι σημαντικό να μην αλλάζουμε κάτι στις γραμμές (εγγραφές) του αρχείου **παρά μόνο** σε ό,τι αφορά τη βαθμολογία. Δεν υπάρχει πρόβλημα αν αλλάζουμε την ταζινόμηση των γραμμών ή αλλάζουμε όνομα στο αρχείο.

Κάνουμε κλικ στο πλαίσιο που εμφανίζεται για να «ανεβάσουμε» το βαθμολόγιο.

| Student Information System                                                                                                    | Μαθήματα Εργασίες Φοιτητές Εξυπηρέτηση Υ                   | . 🗘 dokikath 🕶 Ελληνικί             |
|----------------------------------------------------------------------------------------------------|------------------------------------------------------------|-------------------------------------|
| Καθήματα και Τάξεις                                                                                                    |                                                            |                                     |
| ΔΜ1 - Δοκιμαστικό Μάθημα 1 2022-2023 Χαμερινό                                                                                                    |                                                            | Хецартио́ 2022-2023 💙               |
| Γενικά Περίγραμμα Μαθήματος Αξιολόγηση Φοιτητές Βαθμολογίες Γεγονότα                                                                                                    |                                                            |                                     |
| Βαθμολογίες σεερογλανος 2022-2023                                                                                                    |                                                            |                                     |
| Δοκιμαστικό Μάθημα 1<br>Εξεταστική Περίοδος - ΦΕΒΡΟΥΑΡΙΟΣ 2022-2023                                                                                                    |                                                            |                                     |
| ★ Хандоной 2022-2023 ★ ДОКИМАТНКО ТМИНАА<br>МАЛЛ МАЛА 4.5 ECTS: 5.5                                                                                                    |                                                            | Ληψη Βαθμολογιου                    |
| Κάντε όλω μότα στο πλαίσο για να μεταφορτώσετε το υίτα αρχείο με τις βοθμολογίος Έχτε τη δυνατότητα υποβολής βοθμολογίου με κενούς βοθμούς καθώς απόσς και τη δυνατότητα δια<br>βαζοντας παύλα (-') στον βαθμό που θέλετε να διαγράφετε. Στη συνόχεια πατέστε το κουμπί Άχρικη Υποβολής Τοληρος προκειμόνου για λεληρίας παρβαλήστο την βαθμολογίου με<br>οι βοθμοί είναι έγκυρος θα μπαρέστες το ποιχεία. | τιγραφής βαθμών που έχουν καταχωρηθεί σε προηγο<br>ωθ.<br> | ύμενη υποβολή<br>τεριέχει. Εάν όλοι |
| Αρχική Υποβολή - Τλαγχος                                                                                                    |                                                            | Τελική Υποβολή                      |
|                                                                                                    |                                                            |                                     |
|                                                                                                    |                                                            |                                     |

Αφού το αρχείο ανέβει επιλέγουμε το κουμπί Αρχική Υποβολή – Έλεγχος:

| C 🖄 https://teaches.duth.g//#/courses/20006152/2022/1/exams/20164116/new-submission                                          | A Q G B I G A G D B B                                                      |
|----------------------------------------------------------------------------------------------------|----------------------------------------------------------------------------|
| Student Information System                                                                                                   | Mathyuata Εργασίες Φοιτητές Εξυπηρέτηση ν      Q     dokkath      Eλληνικά |
| < Μαθήματα και Τάξεις                                                                                                    |                                                                            |
| ΔΜ1 - Δοκιμαστικό Μάθημα 1 2022-2023 Χημερινό                                                                                | Хаџароло 2022-2023 🛛 👻                                                     |
| Γενικά Περίγραμμα Μαθήματος Αξιολόγηση Φοιτητές Βαθμολογίες Γεγονότα                                                         |                                                                            |
| Βαθμολογίες         Φξερογλρίος 2022-2023           Δοκιμαστική Μάθημα 1         Εξεταστική Περίοδος - ΦΕΕΡΟΥΛΡΙΟΣ 2022-2023 |                                                                            |
| ат харарой 2022-2023 ат 2-ОСОМАТІКО ТАБЕМА.<br>  Малл   Малл 45 ЕСТЕ: 5.5                                                    |                                                                            |
| 2022-2023,-018P                                                                                                    |                                                                            |
| Αρχική Υποβολή - Τδιοχικ:                                                                                                    | Τελική Υποβολή                                                             |
|                                                                                                    |                                                                            |
|                                                                                                    |                                                                            |
|                                                                                                    |                                                                            |

Το βαθμολόγιο ελέγχεται για την ορθότητά του από την εφαρμογή και αναφέρονται πόσοι βαθμοί πρόκειται να ενημερωθούν με την υποβολή για να βεβαιωθούμε ότι θα αποσταλεί σωστό πλήθος βαθμών. Στη συνέχεια μπορούμε να επιλέξουμε Τελική υποβολή

| information                              | System                                             |                                            |                          |        | 🖓 Μαθήματα Εργασίες Φοιτητές Εξυπ | ηρέτηση 🛩 👃 dokikath 🕶 |
|------------------------------------------|----------------------------------------------------|--------------------------------------------|--------------------------|--------|-----------------------------------|------------------------|
| <b>Δοκιμαστικό</b><br>Εξεταστική Π       | <b>Μάθημα 1</b><br>ερίοδος - ΦΕΒΡΟΥΑΡΙΟΣ 2022-2023 |                                            |                          |        |                                   |                        |
| т∰т Хециаричо́<br>)₩.Δ.M.1 . <b>№</b> .2 | 2022-2023 🞓 LOKIMAETIKO TMHMA<br>M: 4.5 ECTS: 5.5  |                                            |                          |        |                                   | Αήψη Βαθμολογίου       |
| 2022-202                                 | 3_ФЕВР                                             |                                            |                          |        |                                   |                        |
| Αρχική Υποβο                             | λή - Έλεγχος                                       |                                            |                          |        |                                   | Τελική Υποβολή         |
| Ο έλεγχος το                             | υ βαθμολογίου πραγματοποιήθηκε με επιτυχία. Για    | α να ολοκληρώσετε την υποβολή πατήστε το τ | λήκτρο "Τελική Υποβολή". |        |                                   |                        |
| ώνολο τροπι                              | οποιημένων βαθμών : 1                              |                                            |                          |        |                                   |                        |
| Εύνολο τροπι<br>Αεм                      | οποιημένων βαθμών : 1<br>Ονοματεπώνομο             | Εξάμηγο                                    | Κατάσταση φοιτητή        | Βαθμός | Καττάσταση βαθμού                 |                        |

και ΟΚ στο ερώτημα αν θέλουμε να προχωρήσουμε.

# Τελική Υποβολή

Πρόκειται να ολοκληρώσετε τη διαδικασία υποβολής του βαθμολογίου. Θέλετε να προχωρήσετε;

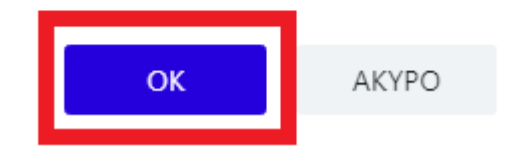

Μετά την επιτυχή υποβολή του βαθμολογίου, η κατάσταση βαθμολογίας γίνεται Ολοκληρωμένη – Έχετε υποβάλλει βαθμολογία στις ΗΗ/ΜΜ/Ε – Σε αναμονή έγκρισης και βλέπουμε τα στοιχεία της υποβολής μας.

| C 🗅 https://teachers.duth.gr/#/courses/20006152/2022/1/exams/20164116                                                                                                    |   | A% 1           | â    | п      | 3                | Σ <sup>1</sup>  | Ē                 | 5  | 6           | 9 (                      | )      |
|----------------------------------------------------------------------------------------------------|---|----------------|------|--------|------------------|-----------------|-------------------|----|-------------|--------------------------|--------|
| Student Information System                                                                                                    | ଳ | Μαθήματα Εργαι | σίες | Φοιτητ | ές Eξ            | ξυπηρέ          | τηση 👻            | ۵  | dokikath    | <ul> <li>Ελλη</li> </ul> | γικά 🛩 |
| Καθήματα και Τάξεις                                                                                                    |   |                |      |        |                  |                 |                   |    |             |                          |        |
| ΔΜ1 - Δοκιμαστικό Μάθημα 1 2022-2023 Χειμερινό                                                                                                    |   |                |      |        |                  |                 |                   | Xe | ιμερινό 202 | 2-2023                   | ~      |
| Γενικά Περίγραμμα Μαθήματος Αξιολόγηση Φοιτητές Βαθμολογίες Γεγονότα                                                                                                    |   |                |      |        |                  |                 |                   |    |             |                          |        |
| Βαθμολογίες ΦΕΒΡΟΥΑΡΙΟΣ 2022-2023<br>κατατική βαθμολογία<br>Ολοκληρωμίνη - Έχετε υποβάλει βαθμολογία στις 13/12/22, 2:18 μ.μ <u>Σε αναμονή έγκρισης</u><br>Η βαθμολογιση ολοκληρώθηκε από το διδάσκοντα. Μπορίτε να κάνετε λήψη του βαθμολογίου, να το επιξεργαστείτε και να το υποβάλετε εκ νέου. |   | ©<br>©         |      | Yn     | νήψη Ι<br>ιοβολι | Βαθμο<br>ή Βαθμ | λογίου<br>ολογίας |    |             |                          |        |
| προθείη ενημετοχής τε εξεταξείς<br>Δεν υπάρχουν στοιχεία σχετικά με την πρόθεση συμμετοχής των φοιτητών σε αυτήν την εξέταση                                                                                                    |   |                |      |        |                  |                 |                   |    |             |                          |        |
| επικοινισμα<br>Μπορείτε να στείλετε μήνυμα σε όλους τους φοιτητές που μπορούν να συμμετέχουν στην εξέταση                                                                                                    |   |                |      |        | Επικ             | :οινωνί         | α                 |    |             |                          |        |

Παρακάτω, εμφανίζεται το **ιστορικό υποβολών** βαθμολογίων του μαθήματος, όπου μπορούμε να δούμε κάθε φορά τους βαθμούς που υποβάλαμε είτε από το αρχείο excel είτε από το αρχείο pdf, καθώς επίσης, ποιος υπέγραψε το συγκεκριμένο βαθμολόγιο σε περίπτωση συνδιδασκαλίας.

| Ιστορικό υποβολών                         |                              |                              |   |
|-------------------------------------------|------------------------------|------------------------------|---|
| Ημερομηνία Υποβολής                       | Χρήστης                      | Μοναδικός Αρ. Ελέγχου        |   |
| 13/12/22, 2:18 μ.μ. (Σε αναμονή έγκρισης) | Δοκιμαστικός Καθηγητής (εγώ) | aLOSfBs7IYUd0u31kupqX0+XIIE= | X |

Οι βαθμοί θα εμφανιστούν στους φοιτητές μας **αμέσως μόλις εγκρίνει η Γραμματεία** το βαθμολόγιο που υποβάλαμε.

### 🖶 Αλλαγές σε καταχωρημένους βαθμούς.

Μπορούμε όλο το διάστημα που η κατάσταση της εξέτασης είναι ανοιχτή να κάνουμε διορθώσεις στα βαθμολόγια. Η διαδικασία είναι ίδια όπως παραπάνω, δηλαδή επιλέγουμε Λήψη Βαθμολογίου, διορθώνουμε τους βαθμούς και εκ νέου Υποβολή Βαθμολογίου.

#### Η διαγραφή βαθμού γίνεται με παύλα (-).

Κάθε φορά, στο ιστορικό υποβολών εμφανίζεται νέο αποδεικτικό Βαθμολογίας το οποίο περιέχει μόνο τα ονόματα φοιτητών των οποίων άλλαξε ο βαθμός.

Τα στατιστικά του μαθήματος δημιουργούνται εκ νέου με τα νέα δεδομένα.

Δεν εμφανίζονται οι τάξεις που διδάσκω.

Οι τάξεις δεν εμφανίζονται όταν η γραμματεία του τμήματος που διδάσκετε δεν έχει συνδέσει στο φοιτητολόγιο τις τάξεις/μαθήματα με τον διδάσκοντα. Επικοινωνήστε με τη γραμματεία του τμήματός σας ώστε να προβεί στις απαραίτητες ενέργειες.